# МИНИСТЕРСТВО ОБРАЗОВАНИЯ И НАУКИ КЫРГЫЗСКОЙ РЕСПУБЛИКИ

# КЫРГЫЗСКИЙ ГОСУДАРСТВЕННЫЙ ТЕХНИЧЕСКИЙ УНИВЕРСИТЕТ им. И.РАЗЗАКОВА

# Кафедра Инженерной и компьютерной графики

# КОМПЬЮТЕРНАЯ ГРАФИКА

Методические указания для практических занятий по теме «AutoCAD: графические примитивы, простановка размеров»

Бишкек 2015

«Рассмотрено» на заседании кафедры Инженерной и компьютерной графики Прот.№ 5 от 13.02.15 «Одобрено» Учебно-методической комиссией ФТиМ Прот. № 6 от 3.03.15

УДК: 004.896: 514.181.8(072)

Составители: Л.И. Левченко, Г.Т. Орузбаева

КОМПЬЮТЕРНАЯ ГРАФИКА: Методические указания для практических занятий по теме «AutoCAD: графические примитивы, простановка размеров» /КГТУ им. И. Раззакова; Сост.: Л.И. Левченко, Г.Т. Орузбаева / - Б.: ИЦ «Текник», 2015. - 24 с.

Методические указания предназначены для студентов, выполняющие практические работы с использованием AutoCAD. Содержатся теоретические сведения, комплекты заданий, образцы их выполнения, а также указания к их выполнению. Последовательное выполнение заданий позволит освоить основные команды системы проектирования AutoCAD и разрабатывать на их основе чертежи в соответствии с требованиями ЕСКД.

Рецензент: ст.преп. Сагынбекова А.К.

Методическое указание предназначено для обучения основам работы с графическим пакетом AutoCAD версии 14 и выше. Оно построено в виде лабораторного практикума, содержащего краткие сведения о командах по конкретной теме, образец выполнения задания, а также варианты индивидуальных заданий. В пособии подробно рассматриваются только основные команды, предназначенные для создания технической документации.

АutoCAD представляет собой прикладную систему автоматизации чертежно-графических работ. Также AutoCAD является для многих пакетов по САПР графическим ядром, на основании которого задается геометрическое описание объекта. Она позволяет создать любые чертежи, корректировать их, компоновать из сделанных ранее и многое другое. При этом конструктор должен знать <u>правила оформления чертежно-графической документации</u> (ГОСТы ЕСКД).

Программа курса включает в себя следующие основные разделы:

- ♦ назначение и возможности системы AutoCAD;
- команды создания примитивов;
- настройка системы, управление изображением;
- редактирование примитивов и чертежей;
- нанесение размеров;
- оформление чертежей.

Предлагаемая последовательность курса дает возможность студентам качественно освоить материал и выполнить следующие графические работы:

- чертеж плоского контура;
- рабочий чертеж по специальности;
- создание и применение графической базы данных.

Данное пособие состоит из 10 разделов. Эти разделы охватывают основные команды графического редактора ACAD. Изучение этих разделов позволит студентам самостоятельно подготовиться к выполнению первой практической работы "Плоский контур", которая является базовой работой при изучении системы AutoACAD. Основы работы с редактором ACAD, заложенные при выполнении этой работы, во многом способствуют успешному выполнению последующих лабораторных работ и освоению графической системы в целом.

#### Запуск AutoCAD в Windows осуществляется:

- 1. Двойным щелчком по ярлыку *AutoCAD* на рабочем столе.
- 2. Откроется рабочий экран для нового чертежа без предварительных установок. Теперь можно приступать к работе.

### 1. Рабочий стол пользователя

1. **Рабочая графическая зона** – это большая область в середине экрана, в которой выполняется чертеж. В левом нижнем углу зоны находится пиктограмма системы координат. Направление стрелок совпадают с положительным направлением осей (рис. 1).

- 2. Системное меню и панель инструментов находятся под строкой заголовка AutoCAD. Ниже размещаются строки панели инструментов: Стандартная и Object Properties (Свойства объектов) а также панели инструментов Draw (Рисование) и Modify (Редактирование).
- 3. *Командная строка* находится под рабочей графической зоной. Любую команду AutoCAD можно запустить, набрав ее имя в командной строке или посредством пиктограммы панели инструментов или пункта меню.
- 4. *Строка состояния* находится под командной строкой. В строке состояния отображаются координаты перекрестия. Они изменяются по мере перемещения перекрестия с помощью мыши.

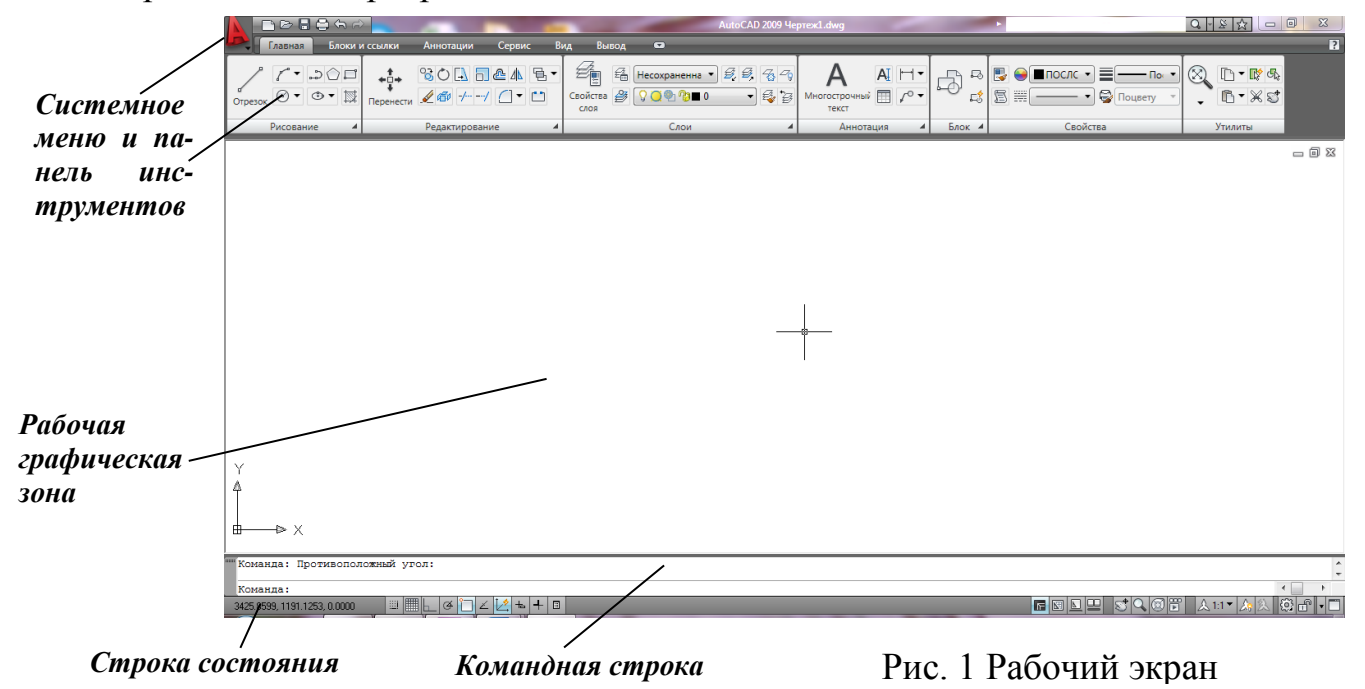

#### 1.1. Сохранение чертежа

Сохранение файла чертежа в системе AutoCAD такое же, как в системе Windows:

1. Щелкнуть по меню *File (Файл)* в верхней строке стандартной панели инструментов, затем выбрать из списка *Save As (Сохранить как)*, в открывшемся подменю. На экране появится диалоговое окно *Save Drawing As*.

2. В верхней строке окна *Save in (Папка)* необходимо установить имя созданной папки.

3. В поле *File Name (Имя файла)* ввести имя чертежа или щелкнуть по *Save* (сохранить)

#### 1.2. Выход из системы

Для выхода из системы можно использовать одно из следующих действий:

- 1. Щелкнуть мышью по кнопке *Close (Закрыть)* крестик в правом верхнем углу экрана.
- 2. Выбрать меню *File Exit (Выход)*. Если изменения в чертеже не были сохранены, то AutoCAD предложит сохранить их.

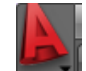

#### 2. Системное меню

Строка системного меню состоит из следующих выпадающих меню:

- 1. *File (Файл)* меню предназначено для открытия, сохранения, печати, экспорта в другие форматы файлов, а также для выхода из системы.
- 2. *Edit (Правка)* меню редактирования частей чертежа в рабочей зоне.
- 3. View (Bud) меню управления экраном, переключения режимов пространства листа и модели, установки точки зрения для 3-х мерных моделей, управления параметрами дисплея.
- 4. Insert (Вставить) меню команд вставки блоков и объектов из других приложений.
- **5.** *Format (Формат)* меню установки границ чертежа и единиц измерения, управления стилем текста, размерами, работы со слоями, цветом, типом и толщиной линий.
- 6. *Tools (Инструменты)* меню средств управления системой, установки параметров черчения, привязок и пользовательской системой координат.
- 7. Draw (Черчение) меню графических примитивов.
- 8. Dimension (Размеры) меню команд нанесения размеров.
- 9. Modify (Изменить) меню редактирования графических объектов.
- 10. Window (Окно) стандартное Windows меню управления и сортировки открытых чертежей (файлов).
- 11. Help (Справка) меню справки.

Чтобы увидеть необходимое меню на экране, следует указать курсором на него и щелкнуть мышью. На тот или иной пункт вызванного меню система реагирует так:

- 1) выводит на экран подменю, если справа находится черный треугольник;
- 2) открывает диалоговое окно, если пункт заканчивается «...»;
- 3) выполняет команду в остальных случаях.

### 3. Управление экраном

Для удобства работы с элементами чертежа в AutoCAD предусмотрены различные команды управления изображением на экране, которые находятся в меню *View*:

**1.** *Zoom (Масштаб)* – управляет масштабом на экране. Существует 6 опций этой команды. Вызвать опции команды *Zoom* можно при помощи пиктограммы на стандартной панели инструментов.

**2.** *Рап (Перемещения)* <sup>(1)</sup> – служит для перемещения границ участка чертежа на экране. Перемещать изображение можно как с помощью соответствующей опции команды, так и при помощи полос прокрутки экрана. Для включения этого режима нужно щелкнуть на пиктограмме *Pan Realtime* на основной панели инструментов или *View – Pan – Realtime*.

**3.** *Redraw (Перерисовать все)* – позволяет перерисовать на экране изображение. Вызвать команду можно щелчком мыши на пиктограмме с изображением карандаша на основной панели инструментов или *View – Redraw*.

### 4. Режимы рисования

В AutoCAD имеются команды установки режима проведения линий, а также команды для точного ввода координат при помощи мыши. Эти команды не создают объекты. Однако они позволяют изменять объекты более просто и аккуратно. Задание режимов рисования осуществляется через команды раздела *Format и Tools/Drawing Aids* главного меню. Ниже приведены команды и диалоговые окна в той последовательности, которые удобны для установки режимов рисования.

#### Команды и диалоговые окна:

| 33 | SNAP (ШΑΓ)                                                                                                    | – режим привязки координат точек к узлам невидимой                                                                                                    |  |
|----|----------------------------------------------------------------------------------------------------|----------------------------------------------------------------------------------------------------|--|
|    | GRID (CETKA)                                                                                                    | сетки;<br>– режим отображения видимой сетки (F7);                                                                                                    |  |
| 2  | ORTHO (OPTO)                                                                                                    | – режим перемещения курсора вдоль осей координат (F8).                                                                                                    |  |
| Ø  | <ul> <li>POLAR SNAP – режим привязки полярной сетки;</li> <li>ПОЛЯРНАЯ ПРИВЯЗКА)</li> <li>DSNAP (ОПРИВ) – режим привязки к координатной сетке (F9);</li> </ul> |                                                                                                    |  |
| 4  | LWT (BEC)<br>LIMITS<br>UNITS                                                                                                    | <ul> <li>– режим отображения линий в соответствии с весами;</li> <li>– режим задания области чертежа;</li> <li>– режим задания единиц измерения, формата и точности представления чисел и значений углов;</li> </ul> |  |
|    | Modify Layer                                                                                                    | – задание текущих свойств слоя.                                                                                                    |  |

#### 4.1. Объектная привязка

При вводе координат точек можно использовать характерные точки связанные с геометрией объектов и такой способ ввода координат точек называется объектной привязкой (OSNAP). Режимы объектной привязки устанавливается в командой Tools\Object Snap Settings... в главном меню, а также объектную привязку можно вызвать в экранном меню с подменю \*\*\*\*.

### <u> Режимы объектной привязки:</u>

| $\mathcal{A}$ | ENDpoint      | – привязка к ближайшей конечной точке линии, дуги                                                                                                    |  |
|---------------|---------------|----------------------------------------------------------------------------------------------------|--|
| 0             |               | или границы области:                                                                                                    |  |
| ×             | MIDpoint      | – привязка к средней точке дуги или линии;                                                                                                    |  |
| $\times$      | INTersection  | – привязка к точке пересечения двух графических                                                                                                    |  |
| ┶             | PERpendicular | <ul> <li>– привязка к точке на графическом примитиве, которая</li> </ul>                                                                               |  |
| $\bigcirc$    | TANgent       | образует с последней точкой нормаль к этому объекту;<br>– привязка к точке на дуге или окружности, которая с<br>последней точкой образует касательную: |  |
| $\odot$       | CENter        | <ul> <li>привязка к центру окружности, дуги или эллипса (при этом необходимо указать объект);</li> </ul>                                               |  |

| $\bigcirc$            | QUAdrant                 | – привязка к ближайшей точке квадранта дуги, окружности или эллипса:                                                             |
|-----------------------|--------------------------|----------------------------------------------------------------------------------------------------|
| ×                     | NEArest                  | <ul> <li>привязка к ближайшей точке на графическом</li> <li>примитиве к позиции перекрестья:</li> </ul>                          |
| •                     | NODe                     | – привязка к точке (POINT);                                                                                                    |
| Þ                     | INSertion                | – привязка к точке вставки текста, атрибута или блока;                                                                           |
| X                     | APParent<br>Intersection | – привязка к точке предполагаемого пересечения;                                                                                  |
| Z                     | QUIK                     | – быстрый способ выбора объекта привязки;                                                                                        |
| $\mathbf{X}_{\circ}$  | NONe                     | - отмена «постоянной» привязки;                                                                                                  |
| $\Theta_{\dot{\Phi}}$ | Tracking                 | – отслеживание. Привязка, которая для ввода точки использует одну или несколько промежуточных точек:                             |
| <b>o</b>              | From                     | <ul> <li>привязка, которая устанавливает временную точку</li> <li>ссылки как базовую для определения очередной точки.</li> </ul> |
| Q                     | OSNAP                    | – команда установки «постоянной» привязки                                                                                        |

## 5. Графические примитивы

В системе AutoCAD любое изображение создается с помощью базового набора примитивов, которые находятся в подменю *Draw* основного меню. Но проще всего вызвать команду создания графического примитива при помощи пиктограммы панели инструментов *Draw* (рис. 2).

| отрезок | <b>/ ∙</b><br>⊘ • | .)<br>⊙ • |  |
|---------|-------------------|-----------|--|
|         | Рисован           | ние       |  |

Рис. 2. Панель инструментов *Draw* 

#### 5.1. Свойства примитивов

Каждый графический примитив может быть отрисован линиями определенного типа, толщины, цвета, и расположен на определенном слое чертежа. Инструменты для задания этих свойств находятся на панели *Object Properties (Свойства объектов)* (рис.3). Включать и отключать отображение толщины линии на экране можно кнопкой *LWT (BEC)* в строке состояния.

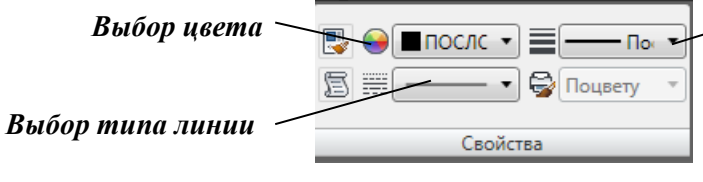

–Выбор толщины линии

Рис. 3. Панель инструментов *Properties* 

### 5.2. Установка цвета и толщины линий

Изменять цвет и толщину примитивов можно, просто используя соответствующие списки этих инструментов. Списки раскрываются при щелчке левой кнопки мыши по стрелке пиктограмм инструмента, например

инструмента *Lineweight Control (Выбор толщины линии)*. В раскрытом списке (рис.4) нужно лишь сделать соответствующий выбор.

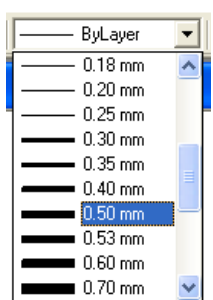

Рис. 4. Список для выбора толщины линии

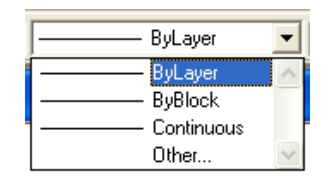

Рис. 5. Список для выбора типа линии

Для изменения типа линий требуется вначале установить в списке инструмента те типы линий, которые будут нужны в процессе создания чертежа.

#### 5.3. Установка типа линий

1. Щелкнуть по стрелке инструмента *Linetype Control (Выбор типа линии)* панели инструментов *Object Properties (Свойства объектов)* и выбрать из списка *Other...(Другое)* (рис. 5).

2. В появившемся диалоговом окне *Linetype Manager (Мастер типов линий)* щелкнуть по *Load (Загрузить)*.

3. В появившемся диалоговом окне *Load or Reload linetypes (Загрузить или обновить типы линий)* выбрать нужный тип линий и щелкнуть по кнопке ОК. 4. Щелкнуть по ОК диалогового окна *Linetype Manager*.

В результате этих действий в списке инструмента *Linetype Control* появятся новые типы линий, которые можно задавать в процессе построений.

5.4. Геометрические элементы чертежа

Для получения различных чертежей и рисунков используются команды построения геометрических примитивов расположенных в главном и в экранном меню – раздел DRAW.

### <u>Команды:</u>

|             | <u>nomunou</u> |                                                     |
|-------------|----------------|-----------------------------------------------------|
| •           | POINT          | – построение точки, имеет 3 опции;                  |
| /           | LINE           | – построение отрезка, имеет 2 опции;                |
| $\int_{+}$  | ARC            | – построение дуги окружности, имеет 10 опций;       |
| $\odot$     | CIRCLE         | – построение окружности, имеет 6 опций;             |
| Ð           | ELLIPSE        | – построение эллипса, имеет 3 опции;                |
| <b>.</b>    | POLYLINE       | – построение линий различной толщины, имеет 6 опций |
| $^{\wedge}$ | SPLINE         | – построение сплайн кривой;                         |
| $\bigcirc$  | POLYGON        | – построение многоугольников, имеет 3 опции.        |

RECTANGLE – построение прямоугольника по 2-м противоположным вершинам

**Примечание:** Нажатие клавиши *Enter* в последней строке команды обеспечивает выполнение и завершение команды. Любую команду можно завершить щелчком правой кнопкой мыши на любом месте графической рабочей зоны.

### 6. Команды редактирования

Для коррекции чертежей существуют команды редактирования в главном меню – раздел MODIFY и в экранном меню – раздел MODIFY1 и MODIFY2.

| Ko. | ман | ды: |
|-----|-----|-----|
|     |     |     |

| <u>_</u>     | ERASE      | – удалить объект;                                                                       |
|--------------|------------|-----------------------------------------------------------------------------------------|
|              | ARRAY      | – получение нескольких копий выбранных объектов;                                        |
| :            | BREAK      | – удалит часть объекта;                                                                 |
|              | CHAMFER    | – создать фаску на пересечении двух линий;                                              |
| 0<br>O       | COPY       | – копирование объекта;                                                                  |
| 1            | EXPLODE    | – разбить блок или полилинию на составные части;                                        |
| /            | EXTEND     | – удлинить выбранный объект;                                                            |
|              | FILLET     | – построение внешнего сопряжения;                                                       |
| 4            | MIRROR     | – формирование зеркальных отображений;                                                  |
| ⇔            | MOVE       | – перенос объекта;                                                                      |
| P            | OFFSET     | – создать подобные кривые и фигуры;                                                     |
| 5            | PEDIT      | – редактирование полилиний, с помощью данной комании можно произволить обродку цертеха: |
| A            | PROPERTIES | <ul> <li>– изменение свойств объекта;</li> </ul>                                        |
| C            | ROTATE     | – поворот объекта;                                                                      |
|              | SCALE      | – изменить размер существующих объектов;                                                |
| <del>/</del> | TRIM       | – отрезать часть объекта.                                                               |

### 7. Выполнение надписей на чертежах

Для ввода в чертеж текстовой информации применяются команды:

| <b>A</b> DTEXT            | – ввод нескольких строк текста;                                                                       |
|---------------------------|----------------------------------------------------------------------------------------------------|
| ATEXT                     | – создание многострочного текста;                                                                     |
| <b>A</b> SINGLE LINE TEXT | – ввод одной строки текстовой информации;                                                             |
| APEDIT TEXT<br>TEXT STYLE | <ul> <li>– редактирование текста и атрибутов;</li> <li>– установка различных типов текста.</li> </ul> |

Данные команды расположены в подменю DRAW основного экранного меню. При использовании команды DTEXT ввод текста осуществляется непосредственно на чертеже. Для выбора типа шрифта устанавливается командой TEXT STYLE (меню FORMAT). Стандартными в AutoCADe являются шрифты SHX (кириллица поддерживается в шрифтах: *monotxt, txt, rus, russ, rusit u eskd*), а также можно использовать шрифты *True Type*. Для шрифтов устанавливаются следующие параметры: высота, фактор ширины, ориентация текста и угол наклона букв.

Чтобы ввести многострочный текст, нужно использовать команду *MText*, для вызова которой нужно выбрать *Draw – Text – Multiline text...(Параграф)* или воспользоваться инструментом *Multiline Text...* А панели *Draw*.

После вызова *Multiline Text...* в командной строке появляется запрос. Если в ответ на 1-й запрос указать на экране одну точку прямоугольной рамки текста, а в ответ на второй запрос ввести противоположную точку, то на экране появится диалоговое окно *Multiline Text Editor (Текстовый редактор)* (рис. 6), в котором производится ввод текста и установка его параметров. После ввода текста нужно нажать кнопку ОК.

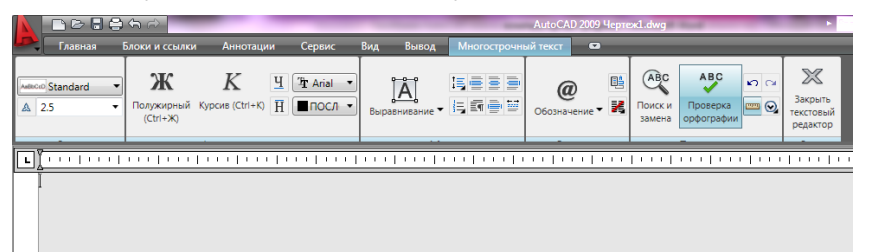

Рис. 6. Текстовый редактор

#### 8. Штриховка

Штриховку можно задать через команду НАТСН раздела DRAW экранного меню или через диалоговое окно НАТСН... главного меню.

### <u>Команды и диалоговые окна:</u>

ЦНАТСН – штриховка области, ограниченной замкнутой кривой.

После запуска команды на экране появляется диалоговое окно штриховки по контуру *Boundary Hatch (Штриховка)* (рис. 7), в котором нужно:

1. выбрать штриховку – окно списка *Pattern (Структура);* 

2. определить часть чертежа, которую требуется заштриховать – кнопки *Pick Points* и *Select Objects (Выбрать точки и Выбрать объект);* 

3. задать параметры штриховки – окна списков *Angle (Угол)* и *Scale (Масштаб)*;

4. предварительно просмотреть штриховку перед ее выводом – кнопка *Preview* (*предварительный просмотр*).

Определить область штриховки можно 2-мя способами: указать точку внутри области (щелкнуть мышью), или выбрать объекты, которые ограничивают область. В первом случае нужно нажать кнопку *Pick Points* (*Выбрать точку*), а во втором – кнопку *Select Objects (Выделить объекты)*.

Для создания нескольких контуров нужно после указания кнопки *Pick Points* выбрать несколько внутренних точек, принадлежащих различным областям.

| 🔁 Boundary Hatch |                         | ? 🔀              |
|------------------|-------------------------|------------------|
| Quick Advanced   |                         |                  |
| Type: P          | redefined               | Pick Points      |
| Pattern:         | ANSI31 ▼                | Select Objects   |
| Swatch:          |                         | Remove Islands   |
| Custom pattern:  | <b>v</b>                |                  |
| Angle: 0         | •                       | View Selections  |
| Scale: 1         | •                       | Marit Properties |
| Г                | Relative to paper space |                  |
| Spacing: 1       |                         | 🗖 Double         |
| ISO pen width:   | <u>_</u>                | Composition      |
|                  |                         | C Nonassociative |
|                  |                         |                  |
| Preview          | OK                      | Cancel Help      |

Рис. 7. Диалоговое окно *Hatch (Штриховка)* 

Закладка *Advanced (Улучшенный)* открывает окно, опции которого позволяют задавать дополнительные способы выбора контура штриховки и установить стили штриховки.

Удаляется штриховка так же, как и любой другой примитив. Для редактирования штриховки нужно выбрать в меню *Properties (Свойства)* опцию *Hatch*. После выбора штриховки появляется диалоговое окно *Boundary Hatch (Штриховка)*, в котором устанавливается новые требуемые параметры.

### 9. Нанесение размеров

Команды нанесения размеров собраны в подменю DIMENTION экранного и главного меню Автокада. Перед нанесением размеров на чертеже размерные переменные – Dimvars должны быть приведены в соответствие с ЕСКД.

### Команды нанесения линейных размеров:

- LINEAR нанесение линейных размеров (горизонтальные и вертикальные);
  - ALIGNED нанесение линейных размеров, расположенных параллельно указанным начальным точкам;

BASELIN – нанесение размеров от базовой линии;

- нанесение размеров в продолжении от второй линии предыдущего размера.

### Другие виды нанесения размеров проводятся командами:

ANGULAR – нанесение угловых размеров, при этом знак градуса набирается на клавиатуре %%d;
 DIAMETR – нанесение диаметра окружности, знак диаметра набирается %%c;
 RADIUS – нанесение радиусов дуг окружностей;
 LEADER – выноска, команда позволяет создавать выносную линию со стрелкой в начале и текстом в конце линии;
 установка размерных стилей.

Для внесения изменений в стиль размера нужно щелкнуть мышью по кнопке *Modify...(Изменить)*, в результате чего появится диалоговое окно *Modify Dimension Style (Заменить текущий стиль ISO-25)*.

На странице *Lines and Arrows (Линии стрелки)* устанавливается параметры выносных и размерных линий, а также параметры стрелок.

На странице *Text (Текст)* устанавливаются параметры размерного текста (стиль текста, размещение текста над/под/внутри/вне размерной линии).

Опции закладки *Fit (Расположение)* управляют способом размещения текста, когда он не помещается между выносными линиями и способом размещения размерной линии (между выносными линиями или вне их).

Опции закладки *Primary units (Основные единицы)* управляют установкой формата единиц, округлением вычисленного размера и масштабом размера.

### 10. Получение твердой копии

Для получения твердой копии чертежа необходимо правильно задать устройство вывода (принтеры и плоттеры). Можно хранить множество конфигураций для одного устройства. Конфигурация плоттера содержит следующую информацию имя драйвера устройства, имя модели устройства, идентификатор порта к которому присоединяется устройство, размер листа бумаги, ориентацию, масштабный коэффициент, параметры пера, оптимизацию, начальную точку вычерчивания и поворот.

### <u>Команды:</u>

PREVIEW

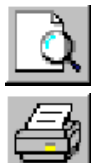

 предварительный просмотр чертежа перед выводом на бумагу;

PRINT

– вывод чертежа на бумагу.

### Рекомендуемая литература:

1. Лантух А.И., Высокович Е.В. Введение в AutoCAD. – М., 2009. – 351 с. 2. Григорьев И.В. и др. Уроки по проектированию AutoCAD. – М., 2008. – 248 с.

## ЗАДАНИЕ:

По заданному чертежу выполнить чертеж пластины по варианту (таблица 1) в масштабе 1:1, определяя размеры по клеткам, и нанести размеры. Сетка образует квадрат со стороной 5 мм. Пример выполнения индивидуального задания приведен в приложении (рис. 13).

### ПОРЯДОК ВЫПОЛНЕНИЯ ЗАДАНИЯ:

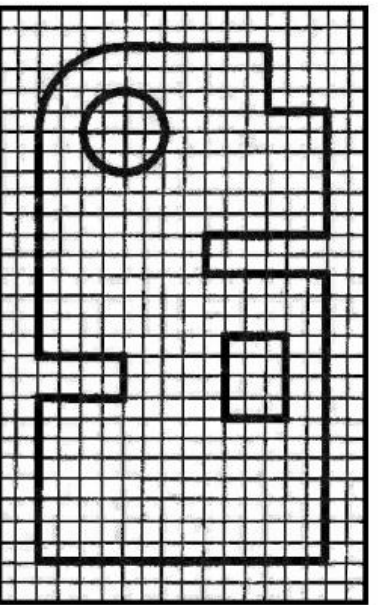

Для выполнения задания (рис. 8) необходимо проделать следующее:

- 1. Запустить программу AutoCAD.
- 2. Начертить формат, рамку и основную надпись.
- 3. Построить чертеж с помощью графических примитивов.
- 4. Проставить на чертеже требуемые размеры.
- 5. Заполнить основную надпись, сохранить чертеж и закрыть файл.

Рис. 8. Образец задания

#### Запуск AutoCAD и вычерчивание формата, рамки и основной надписи:

1. Запустите программу AutoCAD двойным щелчком по значку *AutoCAD*, расположенном на *Рабочем столе* компьютера. Откроется рабочий экран для нового чертежа.

2. Для вычерчивания формата необходимо выбрать команду *Rectangle* (*Прямоугольник*), формат А4 имеет форму прямоугольника.

3. После выбора команды на запрос системы введите координаты **0,0** (выбрав в качестве начала координат) и нажмите *Enter*. На следующий запрос введите координаты **210,297** (т.к. формат А4 имеет размеры 210х297). Затем нажмите *Enter*. Формат готов.

#### Координаты вводят через запятую и без пробелов!

4. Начертите рамку с помощью команды *Rectangle(Прямоугольник)*. Координаты рамки необходимо вводить относительно (**0**,**0**), т.е. относительно нижнего левого угла формата: Command (команда): *Rectangle* 

First corner (первый угол): 20,5 Enter

Other corner (другой угол): 205,292 Enter.

5. Начертите основную надпись, выбрав команду *Line (Линия)*. Координаты необходимо вводить относительно начала координат (0,0). После вычерчивания каждой линии необходимо нажимать кнопку *Esc (Отмена команды)*, т.к. основная надпись не является замкнутым контуром.

6. После того, как начертите основную надпись, необходимо ее обвести контурной линией согласно ГОСТа. Для этого с помощью мыши выделите те

линии, которые должны быть начерчены сплошной толстой линией. Затем щелкните по стрелке инструмента *ByLayer*. В появившемся выпадающем меню выберите толщину 0,6 мм, после чего нажмите кнопку *Esc*. Выбранные линии преобразуются в сплошную толстую линию.

7. Заполните основную надпись, для чего используйте команду *Text (Текст)*. После вызова команды выделите прямоугольную зону для нанесения надписи с помощью мыши. На экране появится диалоговое окно *Multiline Text Editor (Текстовый редактор)*, в котором производится ввод текста и установка его параметров, например, слово *Изм*. После ввода текста нужно нажать кнопку *OK*. Аналогичным способом заполняются остальные строки (рис.9).

| Command | From point: | To point:        |
|---------|-------------|------------------|
| Line    | 20,60 ent.  | 205,60 ent., esc |
| Line    | 85,60 ent.  | 85,5 ent., esc   |
| Line    | 20,55 ent.  | 85,55 ent., esc  |
| Line    | 20,50 ent.  | 85,50 ent., esc  |
| Line    | 20,45 ent.  | 85,45 ent., esc  |
| Line    | 20,40 ent.  | 85,40 ent., esc  |
| Line    | 20,35 ent.  | 85,35 ent., esc  |
| Line    | 20,30 ent.  | 85,30 ent., esc  |
| Line    | 20,25 ent.  | 85,25 ent., esc  |
| Line    | 20,20 ent.  | 85,20 ent., esc  |
| Line    | 20,15 ent.  | 85,15 ent., esc  |
| Line    | 20,10 ent.  | 85,10 ent., esc  |
| Line    | 27,60 ent.  | 27,35 ent., esc  |
| Line    | 37,60 ent.  | 37,5 ent., esc   |
| Line    | 60,60 ent.  | 60,5 ent., esc   |
| Line    | 75,60 ent.  | 75,5 ent., esc   |
| Line    | 85,20 ent.  | 205,20 ent., esc |
| Line    | 85,45 ent.  | 205,45 ent., esc |
| Line    | 155,45 ent. | 155,5 ent., esc  |
| Line    | 155,40 ent. | 205,40 ent., esc |
| Line    | 155,25 ent. | 205,25 ent., esc |
| Line    | 170,45 ent. | 170,25 ent., esc |
| Line    | 187,45 ent. | 187,25 ent., esc |
| Line    | 160,40 ent. | 160,25 ent., esc |
| Line    | 165,40 ent. | 165,25 ent., esc |
| Line    | 175,20 ent. | 175,25 ent., esc |

|                                                  | КГТУ ИГ 21. 15. 023 |
|--------------------------------------------------|---------------------|
| Изм/Пист Медокум. Подп. Дата<br>Чертия<br>Приняя | Пластина            |
|                                                  | ССМ-1-13            |

Рис. 9. Образец выполнения формата А4 и основной надписи

#### Построение чертежа внешнего контура детали:

Чертеж детали состоит из внешнего контура, окружности, полости и скругления. Следовательно, ее следует построить, применяя инструменты *Line* (*Линия*), *Circle (Окружность)* и *Fillet (Скругление*). Сначала выполните контур пластины в виде последовательности линий, использовав команду *Line* (*Линия*) (рис. 10). Построение начните с левого нижнего угла, задав первоначальные координаты **100,100**.

| Command | From point:  | To point:        |
|---------|--------------|------------------|
| Line    | 100,100 ent. | 100,140 ent.     |
|         |              | 120,140 ent.     |
|         |              | 120,150 ent.     |
|         |              | 100,150 ent.     |
|         |              | 100,225 ent.     |
|         |              | 155,225 ent.     |
|         |              | 155,210 ent.     |
|         |              | 170,210 ent.     |
|         |              | 170,180 ent.     |
|         |              | 140,180 ent.     |
|         |              | 140,170 ent.     |
|         |              | 170,170 ent.     |
|         |              | 170,100 ent.     |
|         |              | 100,100 ent. esc |

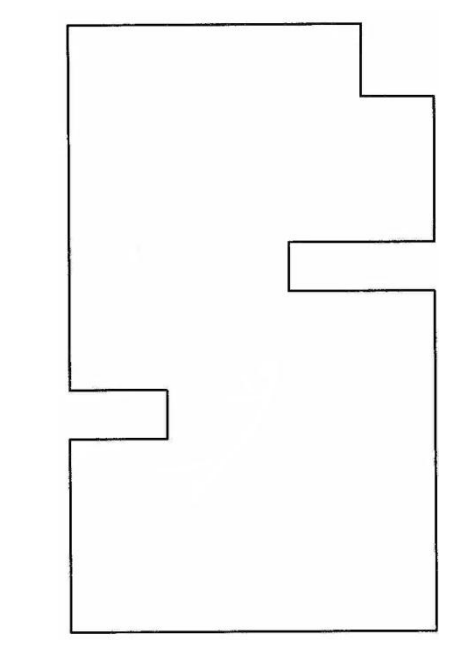

Рис. 10. Внешний контур эскиза

#### Построение окружностей:

1. Для построения окружности необходимо начертить осевые линии с помощью команды *Line (Линия):* 

| Command | From point:  | To point:         |
|---------|--------------|-------------------|
| Line    | 105,205 ent. | 135,205 ent., esc |
| Line    | 120,190 ent. | 120,220 ent., esc |

2. Измените тип линий с помощью инструмента Linetype Control (Выбор *типа линии*), для чего щелкните по стрелке инструмента Linetype Control панели инструментов Object Properties (Свойства объектов) и выберите из списка Other...(Другое).

3. В появившемся диалоговом окне *Linetype Manager (Macmep munoв линий)* щелкните по кнопке *Load (Загрузить)*.

4. В появившемся диалоговом окне *Load or Reload linetypes (Загрузить* или обновить типы линий) выберите тип линии *ISO dash dot (штрихпунктирная)* и щелкните по кнопке **OK**.

5. Щелкните по кнопке **ОК** диалогового окна *Linetype Manager*.

6. Выделите осевые линии щелчком мыши, после чего щелкните по стрелке инструмента *Linetype Control*. В появившемся выпадающем меню выберите тип линии *ISO dash dot*, после чего нажмите по кнопке *Enter*. Осевые линии приобретут вид штрих-пунктирной линии.

7. Активизируйте инструмент *Circle (Окружность)* щелчком по кнопке *Circle (Окружность)*.

8. Нажмите левую кнопку мыши в той точке, где находится центр окружности, затем в командной строке введите радиус окружности **10**, и нажмите кнопку *Enter*. В результате на экране построится окружность (рис. 11).

#### Построение чертежа внутренней полости детали и скругления:

1. Далее постройте чертеж внутренней полости детали. Построение начните с нижней горизонтальной линии полости с помощью команды *Line* (Линия).

| Command | From point:  | To point:         |
|---------|--------------|-------------------|
| Line    | 145,135 ent. | 160,135 ent.      |
|         |              | 160,155 ent.      |
|         |              | 145,155 ent.      |
|         |              | 145,135 ent., esc |

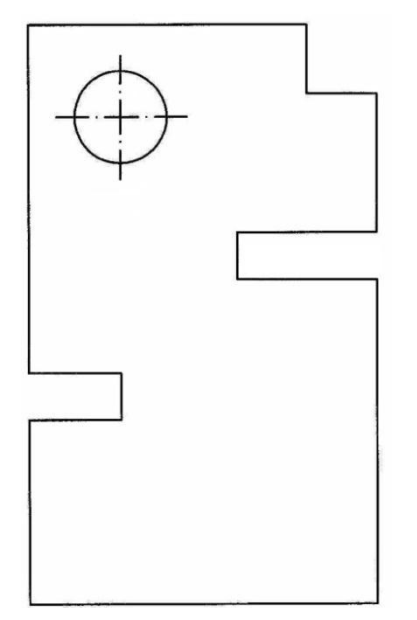

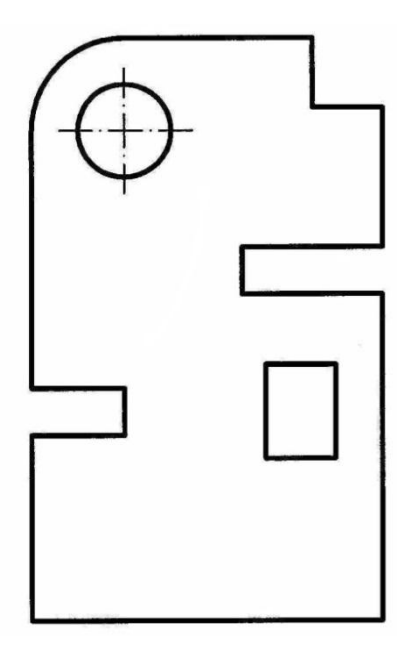

Рис. 11. Чертеж после добавления окружности

Рис. 12. Готовый чертеж

2. Для построения скругления воспользуйтесь инструментом *Fillet* (*Скругление*). После запуска команды появится сообщение: Выберите первый объект или [оТменить/полИлиния/раДиус/Обрезка/Несколько], после чего введите букву д, т.к. скругление выполняется с помощью радиуса. Затем на следующий запрос введите радиус скругления 10, после чего выберите одну из прямых, затем укажите на вторую. В результате сформируется скругление радиусом 10 мм между выбранными прямым.

3. После того как начертите полностью чертеж, необходимо обвести сплошной толстой линией, как указано выше (рис. 12).

Простановка размеров на чертеже:

1. Для простановки линейных размеров активируйте инструмент *Linear Dimension (Линейный)*.

2. Выделите линии, между которыми необходимо проставить размер, с помощью мыши.

3. Не отпуская кнопку мыши, переведите указатель мыши на необходимое расстояние от контурной линии и щелкните кнопкой, затем отпустите кнопку мыши. Автоматически появится размерная линия с размерным числом.

4. Аналогичным способом проставляются остальные размеры.

5. Для простановки размера диаметра активизируйте инструмент *Diameter Dimension (Диаметральный размер)*, выделите окружность и протяните указатель мыши.

6. Задание выполнено. Полностью построенный чертеж указан на рис. 13.

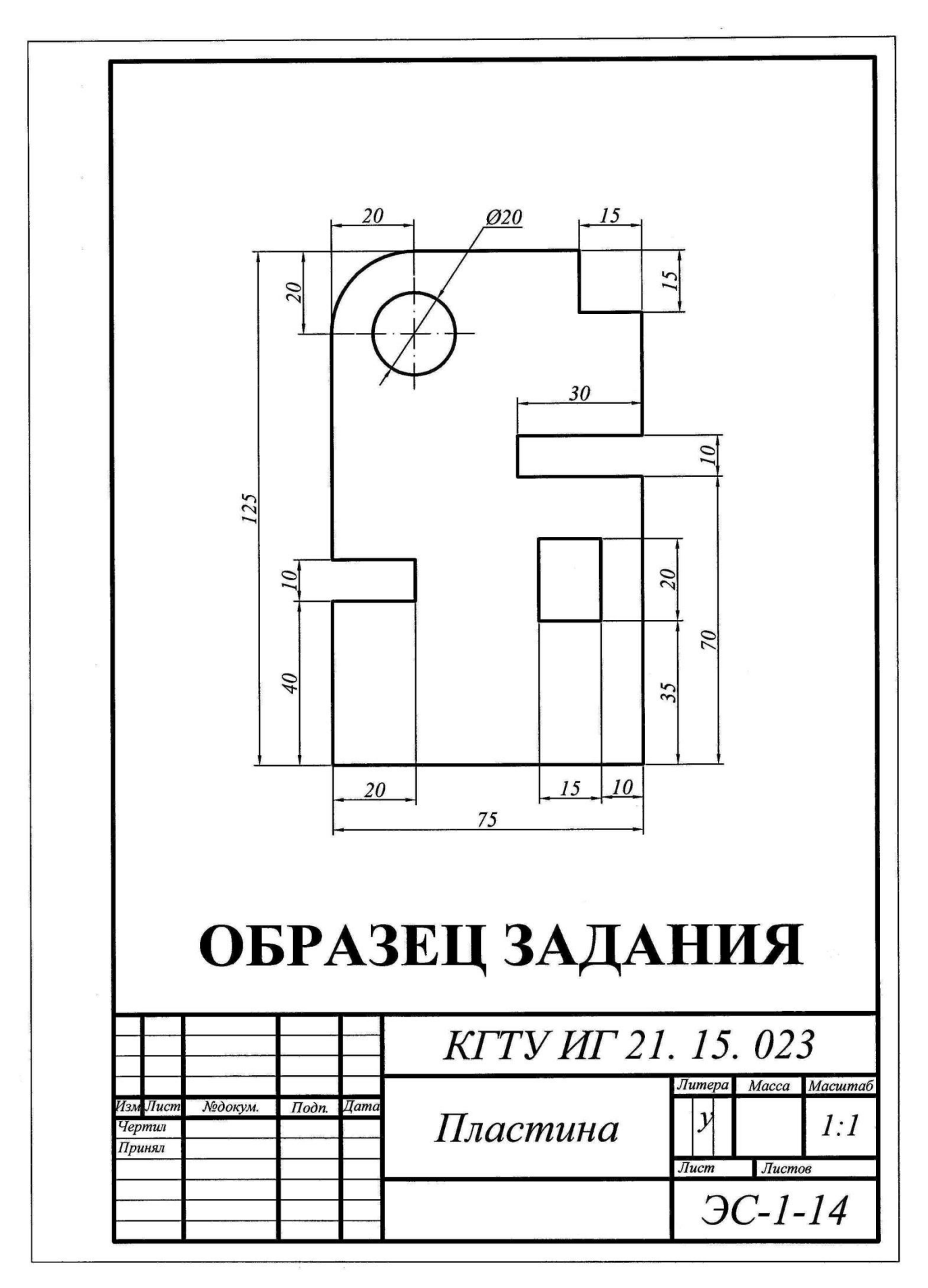

Рис. 13. Образец готового задания

# ВАРИАНТЫ ЗАДАНИЙ:

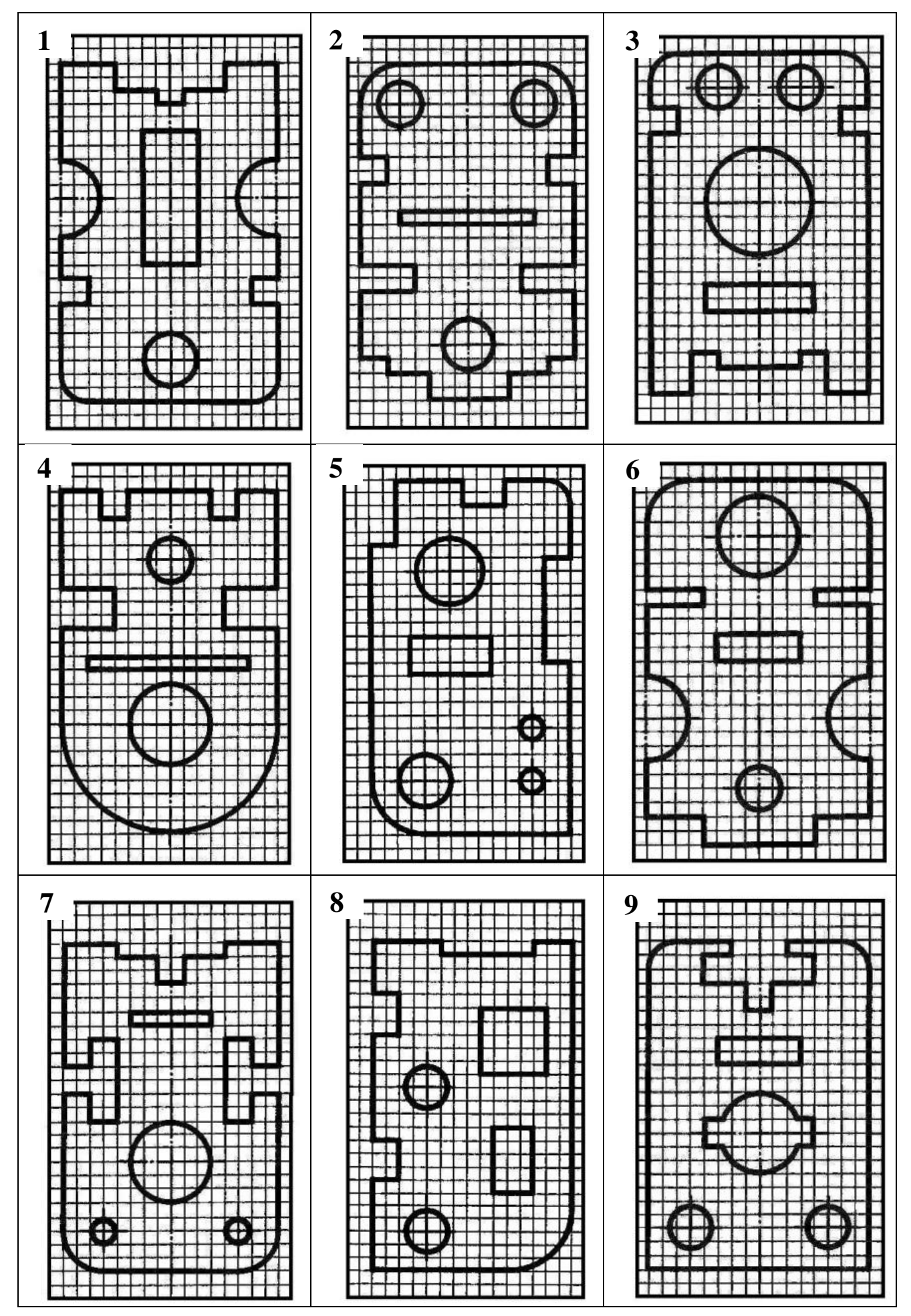

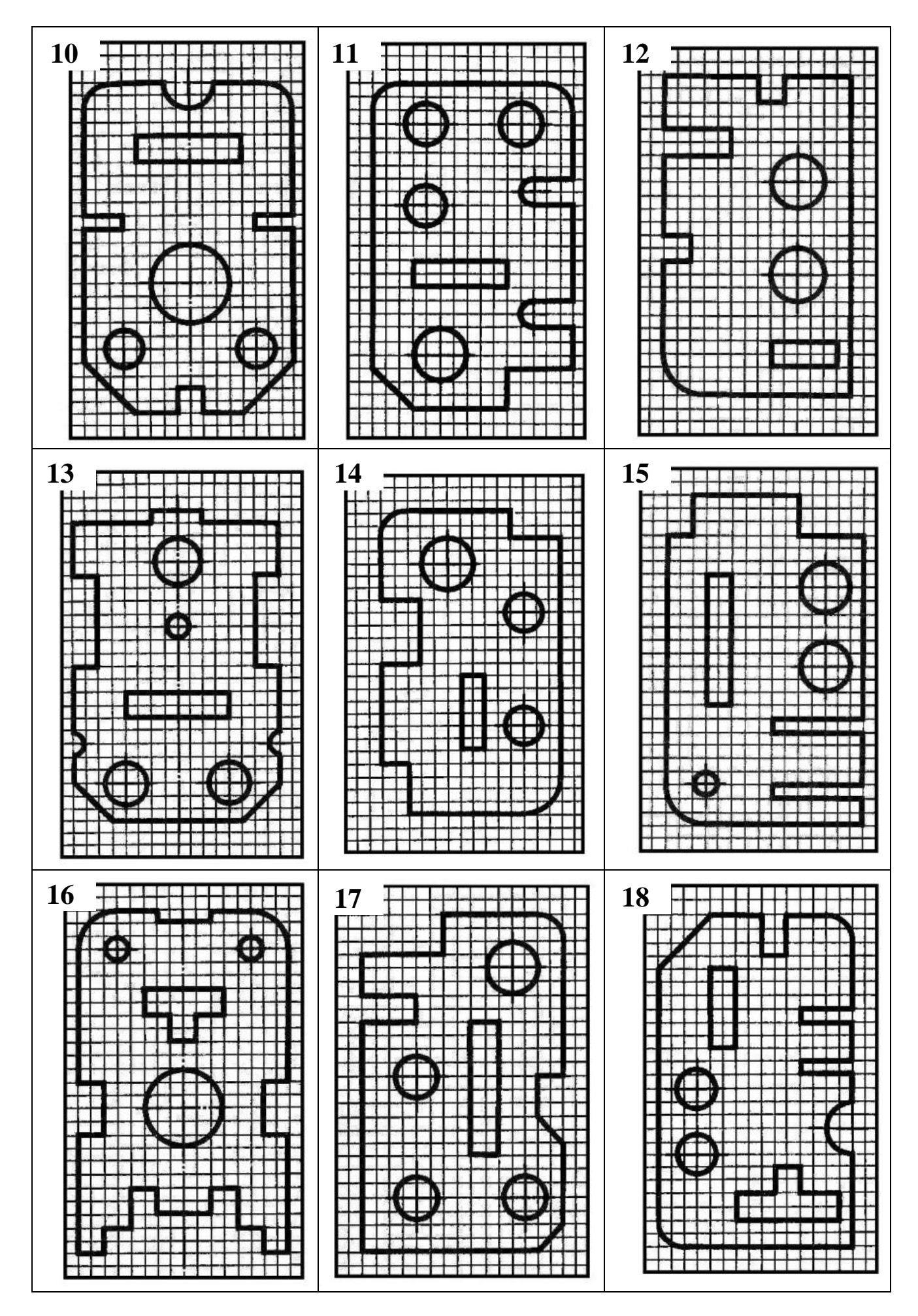

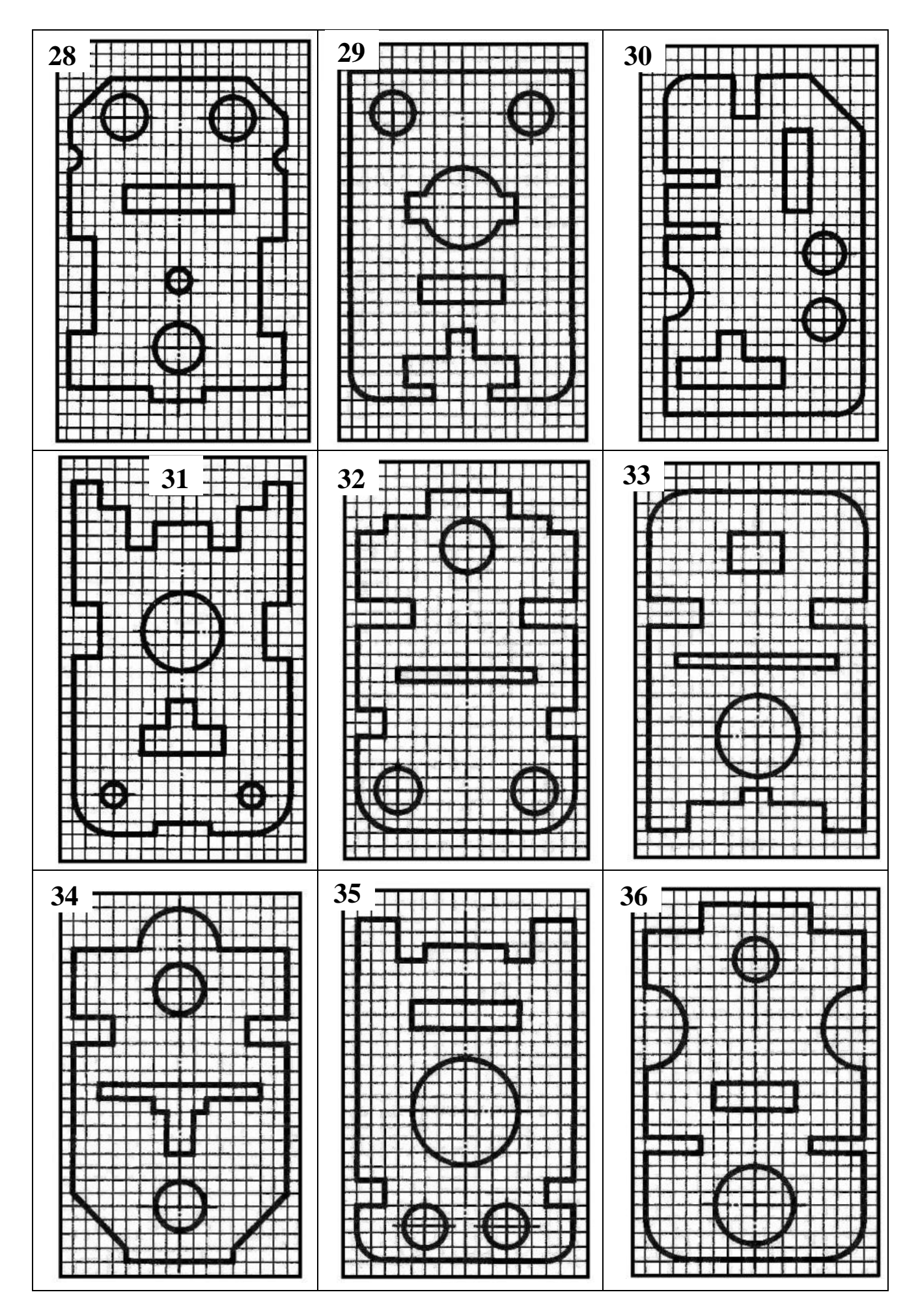

Корректор *Эркинбек к. Ж.* Редактор *Турдукулова А.К.* Тех.редактор *Кочоров А.Д* 

Подписано к печати 19.06.2015 г. Формат бумаги 60х84<sup>1</sup>/<sub>16</sub>. Бумага офс. Печать офс. Объем 3 п.л. Тираж 150 экз. Зака237. Цена 47с. Бишкек, ул. Сухомлинова, 20. ИЦ "Текник" КГТУ им. И.Раззакова, т.: 54-29-43 е-mail: <u>beknur@mail.ru</u>